# LA5598 Light Sensor Operation Manual

### **Introduction**

Light Sensor can expand the functionality home automation system; It use Ambient light sensor detect Environment Brightness, when Environment Brightness had changed, it sends signal to Control Panel using wireless AM433Hz signals communication

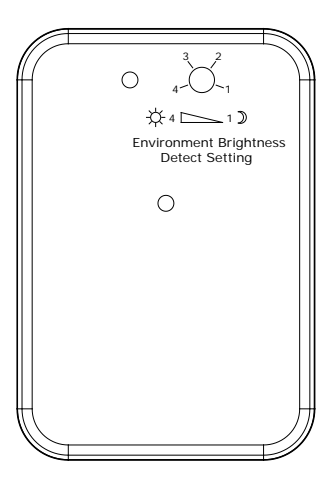

## **Operation**

Powering up Wireless Light Sensor, Then it sends learn signal to Control Panel; at the same time, the red LED flash 6 times, it goes into working mode.

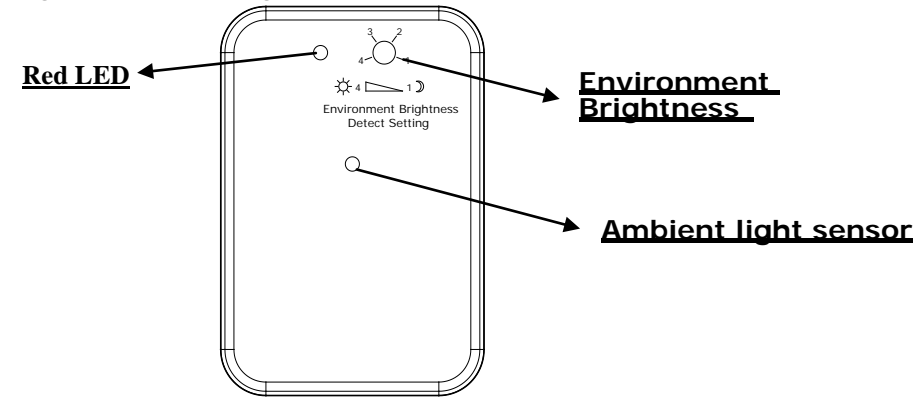

### How to operate a Light Sensor to Controller

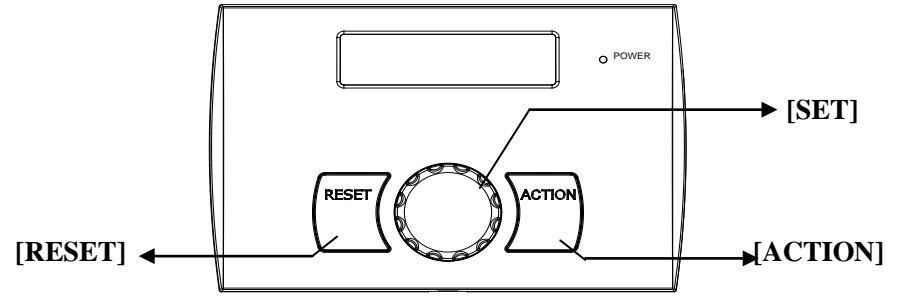

**Home Automation Control Panel** 

e.g. Setup input device 4 type to Other

Step1: Set home automation controller as follow:

 $\cdot It$  is accessed directly from Day mode via press [SET] key

08:00 01- Jan DAY

#### ·Press [SET] key will go into Program Mode

•When cursor indicate SETUP, press **[SET]** key will go into SETUP program mode

- Rotate [SET] key to select Input Device? and press [SET] key go into Input Device function.
- Rotate [SET] key to select Input 4? and press [SET] key go into setup input device 4 function.
- Rotate [SET] key to select Device Type? and press [SET] key go into I nput Device Type function.
- Rotate [SET] key to select Other type Press[SET] key to select Other type,
   Note: If system generate an have error tone ,please go into Input Device/Enable, set OFF
- Press **[SET]** key to save it, or press **[RESET]** key to cancel, it will exit and go to "Learn In\_Device".
- Press [SET] key go into Learning... status.
   ensuring it is kept at least 0.5m away from the Controller.
   To Light Sensor:

#### Step2: Operate Light Sensor as follow:

Powering up Wireless Light Sensor, Then it sends learn signal to Control Panel; at the same time, the red LED flash 4 times, it goes into working mode. 08:00 01- Jan SETUP ACT INFO

SETUP MENU Setup System?

SETUP MENU
Input Device?

INPUT DEVICE Input 4?

Input Device Device Type?

Device Type Other?

Input Device Learn In\_Device?

Learn In\_Device Learning...

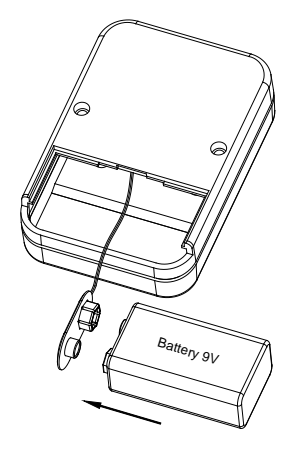

#### Step3: Operate Home Automation Controller as follow:

- Learn OK, Controller will generate an have OK tone, it will exit and go into **Enable Work** function
- Display current Enable stauts
- Rotate **[SET]** key to select ON, and press **[SET]** key to accept, it will enable Input Device 4 work
- Set Enable Work/ OFF, If the wireless device have been learnt into the system, It will clear input device 4 ID
- System generate an have OK tone, it will exit and go into next Input Device

### How to test System

It is accessed directly from Day mode via press [SET] key To operate the "Enter ACTION operation menu" as follow:

- Press [SET] key will go into Program Mode
- Rotate [SET] key to select INFO ?
- When cursor indicate INFO, press [SET] key will go into view Information mode

Rotate [SET] key to select Test System?

- Press [SET] key go into Test System function. and Rotate [SET] key to select In\_Device Test?
- press [SET] key go into input device test function.

Input Device Enable?

Enable Work OFF?

Enable Work ON?

Enable Work OFF?

INPUT DEVICE Input 5?

08:00 01- Jan DAY

| 08:00 | 01- Jan |      |
|-------|---------|------|
| SETUP | ACT     | INFO |

08:00 01- Jan SETUP ACT INFO

INFO MENU View Log?

INFO MENU Test System?

TEST SYSTEM In\_Device Test?

**Input Device Test** 

• Trigger input device 4:

1.set "Environment Brightness Detect Seting" at "2"

2. simply moving your hand in front of "Ambient light sensor",

Then Red LED falsh,

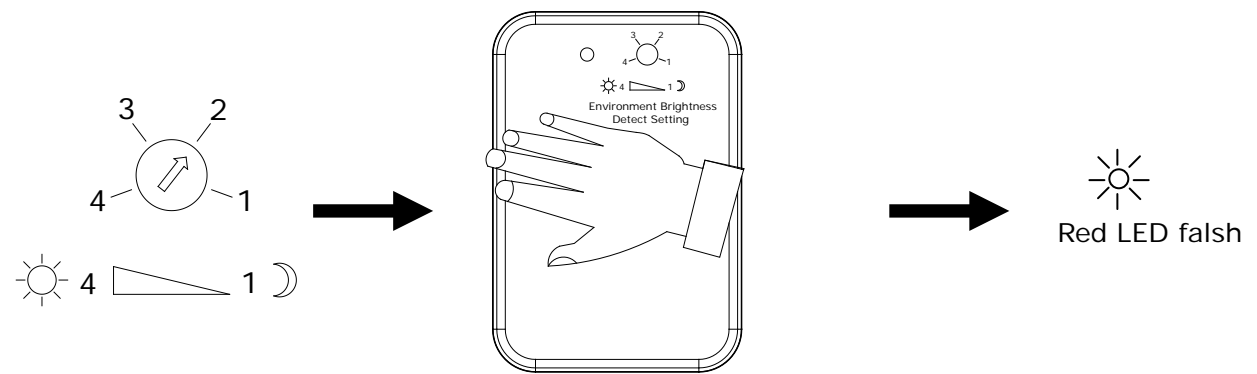

• In Home Automation Controller ,the toggle device will display in LCD, (Input device 4, name: Input 04, type: OTHER, Other) if it isn't displayed, to check the device that you trigger.

• Press any key to exit the menu return to view Panel Version

| 104:Input | 04    |
|-----------|-------|
| OTHER:    | Other |

INFO MENU
Panel Version?

#### Setting knob operation

Environment Brightness Detect Setting : start from

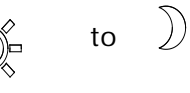

| 3 2<br>4 1 | Unrelated to Environment Light-Intensity,<br>TX open signal to Control Panel.<br>when Environment Brightness Detect<br>Setting knob change from other status to<br>this status |
|------------|----------------------------------------------------------------------------------------------------|
| -0 4 1 )   |                                                                                                    |
| 3 2<br>4 1 | TX open signal to Control Panel, when<br>Environment Light-Intensity from<br>some other brightens Change to<br>the lowest Light-Intensity                                      |
| - 4 _ 1 )  |                                                                                                    |

According to environment light-intensity, the position of Environment Brightness Detect Setting knob may be set as below : Open signal :TX open signal to Control Panel, and the red LED flash 3times

Note: from "\" to "Open signal" status ,then TX open signal to Control Panel ; other condition not do anything

| Environment Brightness                                                                                                    |                | Environment Light-Intensity |                |                |
|----------------------------------------------------------------------------------------------------|----------------|-----------------------------|----------------|----------------|
| Detect Setting                                                                                                    | The strongest  | The second The third        |                | The last       |
| 3<br>4<br>-<br>↓<br>-<br>↓<br>-<br>-<br>→<br>-<br>↓<br>-<br>↓<br>-<br>→<br>↓<br>-<br>↓<br>-<br>↓<br>-<br>↓<br>-<br>↓<br>-<br>↓<br>-<br>↓<br>→<br>↓<br>→<br>↓<br>↓<br>↓<br>→<br>↓<br>↓<br>↓<br>↓<br>↓<br>↓<br>↓<br>↓<br>↓<br>↓<br>↓<br>↓<br>↓ | ١              | ١                           | ١              | Open<br>signal |
| 3 2 $4 - 1$ $- 2 - 1$                                                                                                    | λ              | ٨                           | Open<br>signal | Open<br>signal |
| 4 - 1                                                                                                    | λ              | Open<br>signal              | Open<br>signal | Open<br>signal |
| 3 2<br>4 − − 1<br>- ↓ − 4 − − 1 ))                                                                                                    | Open<br>signal | Open<br>signal              | Open<br>signal | Open<br>signal |

5

# **Specification**

### Light sensor

| LED                         | : | On/off indicator           |
|-----------------------------|---|----------------------------|
| Transmission Frequency      | : | AM 433MHz ;                |
| Wireless Transmission Range | : | 100 meters (line of sight) |
| Power Supply                | : | 9V battery                 |